# **INTEGRATION** REZFUSION BOOST

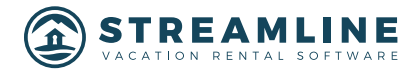

### **INTEGRATION** REZFUSION BOOST

#### **Rezfusion Setup Guide:**

The Rezfusion Boost integration works off of the same logic Streamline uses for their direct HAXML Vrbo integration. All the content mapping, tax, fee, pricing and configuration settings fall into the same requirements for Boost which use the same fields within the setup of your units.

\*If you are currently enabled for Streamline's VRBO integration, the setup is very simple, There are a few additional steps for you to complete before you are ready to utilize the services.

\*An appointment with a Streamline integration specialist will be required if you are not currently configured for haxml logic within Streamline.

When you enable RezFusion Boost through the process explained below, a few things will automatically happen within your Streamline system.

A. 2 Boost reservation types will be auto created

- RezFusion\_BOOST (PDWTA)
- RezFusion\_BOOST (AIRBNB)
- B. 2 Boost Travel Agents will be auto created (PDWTA, WHL)
- RezFusion\_BOOST (PDWTA)
- RezFusion\_BOOST (AIRBNB)
- C. Your taxes and fees will be auto configured to your currently enabled HAFAMOLB taxes and fees for the 2 new Boost reservation types in your system.
- D. You will see BOOST icons next to any content fields within your units for content on the

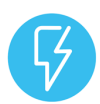

Distribution Channel Settings, Room Details and Amenities tabs of each unit. All of this is auto mapped for BOOST if you have already configured your units and system for haxml.

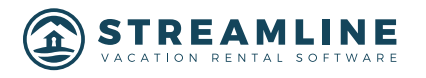

## STEP 1 - GET TOKENS

### Log in to the Streamline Dashboard:

#### Main Menu -> Third Party Integrations -> Get Integration Tokens

|          |                                                                                                    | une 🗖 🖓                                                                                                    | \$ & \$ ® _                 | 4 & X & L                                                                                                    |  |  |  |  |  |  |  |  |  |  |
|----------|----------------------------------------------------------------------------------------------------|----------------------------------------------------------------------------------------------------|-----------------------------|----------------------------------------------------------------------------------------------------|--|--|--|--|--|--|--|--|--|--|
| =        | Account Info (1997) 244                                                                                                    | diver Essensine Personal - Mick Admin - Accel                                                                                                    | Lager                       | The analysis of the second second second second second second second second second second second second second |  |  |  |  |  |  |  |  |  |  |
| ŵ        | Main Menu - Third Party Integrations - Get Integration Tokens Accounting System: Trust Accounting System: Trust Accountin |                                                                                                    |                             |                                                                                                    |  |  |  |  |  |  |  |  |  |  |
| Q,       | Carrh. 22                                                                                                    |                                                                                                    |                             |                                                                                                    |  |  |  |  |  |  |  |  |  |  |
| Ŷ        | Companies (19)                                                                                                    |                                                                                                    |                             |                                                                                                    |  |  |  |  |  |  |  |  |  |  |
| 4        | Company Name                                                                                                    | Description                                                                                                    | Enabled for Integration     | Tokana Revolue                                                                                                 |  |  |  |  |  |  |  |  |  |  |
| E. 111 - | Questionites                                                                                                    | Overefinities provides an industry resultion territel marketplace through which Professional Property Managese (PPM) and guests<br>communicate, build relationships and took reservations. The Descriptions maketplaces is not an outline travel agency, PPMs with<br>the stated relationships. During and took resonance the splate is industry and experiments the based shall and load assesses of<br>reaction restate or, search and book relation properties in marketplace and book restartly divectionities provides the reaction restate<br>marketplace with choose!                                                                                                    | Enabled for integration     | INDW10HIMS REFORM                                                                                              |  |  |  |  |  |  |  |  |  |  |
| •<br>6   | Abodaca                                                                                                    | Abseleces (premounced "Abode-ook-oh") is a vacation rential mankatplace that connects guests-directly to heats alministing booking<br>fearif hourshelling property managers who envision bringing the industry back to the time when potential guests and houts avaid<br>wastly connect to each other without a modernan getting in the way. Abodeca overless a contribution, toe-cost solution for both<br>parties.                                                                                                    | Not enabled for Integration | OCT FORENG                                                                                                    |  |  |  |  |  |  |  |  |  |  |
| 내 수 💿    | Beyond Pricing                                                                                                    | Founded in 2013 by veterates of revenue management in the arrive and hospitality passe, Beyond Phicing in the workfly find,<br>revenue management and dynamic pricing software for vacation restate. Driven by big-data machine issening and predictive<br>markets, Beyond Phicing has prived over 150,000 facings in more than 7,000 cites. The all indusive solution offen integrations<br>with 10-0 the top-property management systems, including Escapia and Breamline, and direct integrations with Airch and<br>Homelaway.                                                                                                    | Not enabled for Integration | 007104036                                                                                                    |  |  |  |  |  |  |  |  |  |  |
| \$       | Blaard                                                                                                    | Blazand Hiternet Markeling's silents in the lodging, hospitality, travel, and lowines industries profit from our slight markeling<br>solutions Blazand, Reducting's Block Direct Soution, is alreading provide of online marketing services to the reaction herbit<br>management. Take and reactionalities.                                                                                                    | Not enabled for Integration | GETTORINS                                                                                                    |  |  |  |  |  |  |  |  |  |  |
|          | Olive Vent                                                                                                    | No are a digital agency specializing in the travel, burian and hospitality industries. Providing strategic consulting, brand design,<br>web development, event marketing, social metia, and saach / intervent marketing services. We fluid lading strategic<br>estationables through innovation and quality in the digital agent. Foundate in the heart of the Rearing Fork lately, Colorado, sur<br>team has grown to include more than 60 who form the functions of any driver, innovate, and determinan activate. For more<br>team has grown to include more than 60 who form the functions of any driver, innovate, and determination driver the more<br>team has to grown to include more than 60 who form on the functions. | Not enabled for Integration | 007104048                                                                                                    |  |  |  |  |  |  |  |  |  |  |

### Click "Get Tokens" for "Blue Tent -> follow the password prompt windows to complete token process.

Upon Success, a screen will pop up with the advertiser ID and token\_secret and token\_key as well as a message about the system taking an hour to go through and map currently configured

HAFAMOLB taxes and

fees to the two REZFusion reservation types within Streamline.

| e-ec          | Notice                                                     |  |
|---------------|------------------------------------------------------------|--|
| anag<br>witho | Allow Blue Tent to integrate with your Streamline account? |  |
| of n<br>nam   | Yes No                                                     |  |

RezFusion\_BOOST (PDWTA)

RezFusion\_BOOST (AIRBNB)

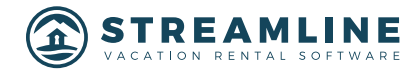

The token information will be automatically emailed to Bluetent when you complete this process: <a href="mailto:product@bluetent.com">product@bluetent.com</a>

Enabling the token will automatically configure all back-end settings, res types, processor type and travel agents as well as copy any currently configured and enabled **HAFAMOLB** res

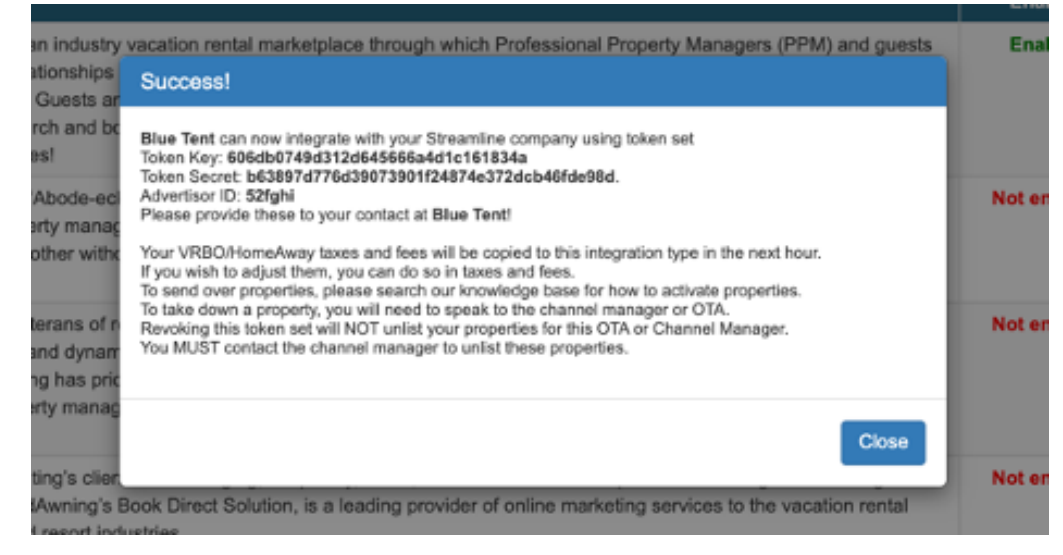

**HAFAMOLB** rest type taxes and

fees to the RezFusion Boost PDWTA and RezFusion (Airbnb) reservation types.

|             |                                     | une 🗖 🖓                                                                                                    | a 🕹 🕼 🖬                 | 1 & L & A                                                                                                    |
|-------------|-------------------------------------|----------------------------------------------------------------------------------------------------|-------------------------|----------------------------------------------------------------------------------------------------|
| =           | Account Info                        | ndver Steamine Personal + Kick Admin + Acoly                                                                                                    | Linear                  | the second second |
| G<br>Q<br>Q | Main Menu - Third Party I<br>Dearth | ntegrations + Get Integration Tokens                                                                                                    | Assuming System True    | For 1 Los 10 NewN                                                                                                    |
| 1           | Company Name                        | Description                                                                                                    | Enabled for Integration | Totana Revolu                                                                                                    |
| E. 🖩 🕈      | Often Yest                          | We are a digital agency specializing in the travel, tourian and hospitality industries. Frui-bling anatopic consulting, brand design,<br>web development, email marketing, social media, and search i intourd marketing services. We build leading customer<br>relationships through intervation and quality in the rightly space. Founded in the heart of the Tosaing Test Vallet, Sciorado, our<br>learn has grown in include more Taive Taive Taive to fail space. Founded in the heart of the Tosaing Test Vallet, Sciorado, our<br>team has grown in include more Taive Taive Taive Taive for an dates, moreothan, and adventurous rulaus. For more<br>team has grown in include more Taive Taive Taive to an extense. The relation of our dates, the<br>team team team of the team of the team of the team of the team of the<br>team. | Enabled for Integration | BOWTORNS REVOR                                                                                                    |
| ن<br>الله   | Quest@miles                         | SuestBrites provides an industry vecation-rental marketpace through which Professional Property Managers (PPM) and guests<br>communicate, build reasonamps and book reservations. The GuestBrites marketplace is not an online travel agency PPMs can<br>the client relationships. Guests and PPMs have the option to interact directly and experience the benefits and local essence of<br>vesation random co, search and book receiving properties in real-line and book instantly. GuestBrites provides the receiving<br>marketplace with drokest                                                                                                    | Enabled for Integration | BOYTOGRE REVOL                                                                                                    |

Once enabled, you can view the token information or "REVOKE" a token.

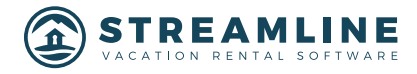

## STEP 2 - ENABLE UNITS

### Main Menu -> Tools -> Users/Owners -> Post-Deduct Wholesale Travel Agent or Main Menu -> Tools -> Users/Owners -> Wholesale Travel Agent ( for BOOST airbnb setup only)

You now have 2 automatically created Travel Agents for Boost within your system. If you are using Boost to connect with Airbnb, you will use the RezFusion\_BOOST (AIRBNB) Travel agent. For all other connections, you will use the RezFusion\_BOOST (PDWTA) Travel Agent.

|        | ۵.                           | TREAMLIN                                 | - 🗖 -                      | ŵ               | ¢.                                           | ě         | ٩          | لىد        | ø                      | 28                      | <b>(</b> ) | ይ   |  |  |  |  |     |
|--------|------------------------------|------------------------------------------|----------------------------|-----------------|----------------------------------------------|-----------|------------|------------|------------------------|-------------------------|------------|-----|--|--|--|--|-----|
| =      | Main Menu                    | <ul> <li>Tools &gt; Users Man</li> </ul> |                            |                 | 1                                            | loonantin | g-Tyniers: | Truel Acco | unling                 | HK Confe                | y Drabh    | • • |  |  |  |  |     |
| ~      | Users(1)                     |                                          |                            |                 |                                              |           | fie.       | 1          | 144. 1                 | <ul> <li>Inv</li> </ul> | - 10       |     |  |  |  |  |     |
| ω<br>Ο | tel Rober Logie L            |                                          |                            | User First Name | ser First Name Uber Last Name Gempany Brates |           |            |            | Qelta/Romea Qeta/Testa |                         |            |     |  |  |  |  |     |
| Ä      | 4                            | Whicheads Travel Agent                   | restation_boost(arbit(d)17 |                 | Redfusion_BODST<br>(ARBNR)                   | Adire     |            |            |                        |                         |            |     |  |  |  |  |     |
| ¥.     | Apt New Mitchese Terral Agen |                                          |                            |                 |                                              |           |            |            |                        |                         |            |     |  |  |  |  |     |
| 4      |                              |                                          |                            |                 |                                              |           |            |            |                        |                         |            |     |  |  |  |  | - 1 |
| -      |                              |                                          |                            |                 |                                              |           |            |            |                        |                         |            |     |  |  |  |  |     |

Open the Edit button for the RezFusion\_BOOST (PDWTA) Travel agent. Navigate to the "Wholesale Agent Settings" tab of the RezFusion Travel Agent.

| ser Details Access rights Who   | lesale Agen | t Settings Wholesale | e Referrers Histo | ory Images                | Notes Attachme | ents       |           |               |                       |                 |  |
|---------------------------------|-------------|----------------------|-------------------|---------------------------|----------------|------------|-----------|---------------|-----------------------|-----------------|--|
| Filter by renting type (Non Man | aged Com    | pany) : Show all     | \$                |                           | Include ina    | active     | X Sho     | w Filters     | Locations count = 6   |                 |  |
| RezFusion_BOOST (PDWTA) W       |             |                      |                   |                           |                |            |           |               |                       |                 |  |
| Location                        | Туре        | Commissionable       | Receive Extra     | Use Standard<br>Check All | Standard Rate  | Us         | ETE Rate  | Use \$ amount | Agent Value<br>\$0.00 |                 |  |
|                                 |             | CHECK AI             | Check All         |                           |                | Cileer All | Apply All | CHECK AII     | Apply All             |                 |  |
| Sonoran Sun Resort              | Resort      |                      |                   | ۲                         | 0.0000%        | 0          | 0.0000%   | 0             | \$0.00                | expand/collapse |  |
| Blue Creek Cabin                | Home        |                      |                   | ۲                         | 0.0000%        | 0          | 0.0000%   | 0             | \$0.00                |                 |  |
| Eutopia                         | Home        | V                    |                   | ۲                         | 0.0000%        | 0          | 0.0000%   | 0             | \$0.00                |                 |  |
| Modern Mansion                  | Home        | V                    |                   | ۲                         | 0.0000%        | 0          | 0.0000%   | 0             | \$0.00                |                 |  |
| Nirvana                         | Home        | V                    |                   | ۲                         | 0.0000%        | 0          | 0.0000%   | 0             | \$0.00                |                 |  |
| Serenity                        | Home        |                      |                   | ۲                         | 0.0000%        |            | 0.0000%   | 0             | \$0.00                |                 |  |

Checkbox any units you want to feed to BOOST as "Commissionable" and Submit.

Any ACTIVE/RENTING units are now enabled and feeding over to BOOST!

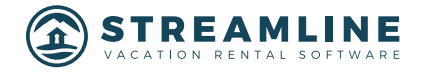

## STEP 3 - DOCUMENTS

#### Main Menu -> Communication -> Manage Documents

Similar to taxes and fees, your documents have a reservation type tab which you can specify different reservation types to be enabled for your triggered Streamline documents.

If you manage your documents by specifying different reservation types, You need to make sure you enable the Boost Reservation types for the documents you would want to go out for Boost reservations.

- RezFusion\_BOOST (PDWTA)
- RezFusion\_BOOST (AIRBNB)

| 😑 🕒 🥥 Edit Document (Rental Agreement 1)                                      |                                                          |           |                 |             |       |                     |             |            |       |          |      |              |       |
|-------------------------------------------------------------------------------|----------------------------------------------------------|-----------|-----------------|-------------|-------|---------------------|-------------|------------|-------|----------|------|--------------|-------|
| admin.streamlinevrs.com/edit_company_document_template.html?template_id=48480 |                                                          |           |                 |             |       |                     |             |            |       |          |      | Q            |       |
| General                                                                       | Trigger and                                              | d Delav   | Recipients      | Reservation | Types | Reservation Sources | Heard About | Properties | Files | Comments | HTML | Allowed Tags |       |
| StreamSi                                                                      | StreamSign Settings StreamSign Tags PDF Contract History |           |                 |             |       |                     |             |            |       |          |      |              |       |
| Sueamon                                                                       |                                                          |           |                 |             |       |                     |             |            |       |          |      |              |       |
| For which reservation types?                                                  |                                                          |           |                 |             |       |                     |             |            |       |          |      |              |       |
| NOTE: if nothing selected - all reservation types are enabled.                |                                                          |           |                 |             |       |                     |             |            |       |          |      |              |       |
| Reservat                                                                      | ion Type                                                 |           |                 |             |       |                     |             |            |       |          |      |              | Allow |
| STA (Sta                                                                      | ndard) [?]                                               |           |                 |             |       |                     |             |            |       |          |      |              |       |
| OWN (O                                                                        | wner Block)                                              | [?]       |                 |             |       |                     |             |            |       |          |      |              |       |
| NPG (No                                                                       | n-Paying Gu                                              | est of Ow | mer) [?]        |             |       |                     |             |            |       |          |      |              |       |
| OFF (Off                                                                      | ce Block) [?                                             | 1         |                 |             |       |                     |             |            |       |          |      |              |       |
| POS (Po                                                                       | st-Deduct) [7                                            | 2]        |                 |             |       |                     |             |            |       |          |      |              |       |
| PRE (Pre                                                                      | Deduct) [?]                                              |           |                 |             |       |                     |             |            |       |          |      |              |       |
| WHL (Wr                                                                       | nolesale) [?]                                            |           |                 |             |       |                     |             |            |       |          |      |              |       |
| PGO (Pa                                                                       | ying Guest o                                             | of Owner) | [?]             |             |       |                     |             |            |       |          |      |              |       |
| HAFamL                                                                        | (HAFamL)                                                 |           |                 |             |       |                     |             |            |       |          |      |              |       |
| PDWTA (                                                                       | Post-Deduct                                              | t Wholesa | le) [ <b>?]</b> |             |       |                     |             |            |       |          |      |              |       |
| HAFamO                                                                        | LB (HAFam                                                | OLB)      |                 |             |       |                     |             |            |       |          |      |              | 1     |
| RezFusio                                                                      | n_BOOST (                                                | AIRBNB)   | (RezFusion      | BOOST (AIRE | BNB)) |                     |             |            |       |          |      |              |       |
| RezFusio                                                                      | n_BOOST (                                                | PDWTA)    | (RezFusion      | BOOST (PDW  | /TA)) |                     |             |            |       |          |      |              |       |
| GuestSmiles (GuestSmiles)                                                     |                                                          |           |                 |             |       |                     |             |            |       |          |      |              |       |
| Yonder (Yonder)                                                               |                                                          |           |                 |             |       |                     |             |            |       |          |      |              |       |
| HAPPYS                                                                        | TAYS (HAPP                                               | PYSTAYS   | )               |             |       |                     |             |            |       |          |      |              |       |
|                                                                               |                                                          |           |                 |             |       | Submit              | Close Windo | w          |       |          |      |              |       |
|                                                                               |                                                          |           |                 |             |       |                     |             | _          |       |          |      |              |       |
|                                                                               |                                                          |           |                 |             |       |                     |             |            |       |          |      |              |       |

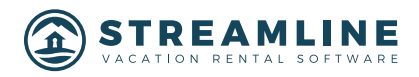

### STEP 4 - TAXES AND FEES

#### Main Menu -> Homes -> Taxes & Fees

If you are already enabled for haxml with Streamlines Vrbo integration, your taxes and fees enabled for the **HAFAMOLB** res type have been matched to the 2 Boost reservation types.

- RezFusion\_BOOST (PDWTA)
- RezFusion\_BOOST (AIRBNB)

If you need to remove a specific fee, you can select the BOOST reservation type from its Reservation type tab.

If you need to create a new fee specifically for BOOST, you will need to make sure it is configured within the allowed logic for haxml. If you have any questions on this, please reach out to your Streamline account manager.

Congratulations! You are now are configured for the REZFUSION integration within Streamline. Please inform your BOOST account manager that you are ready to proceed.

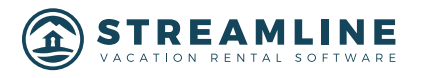